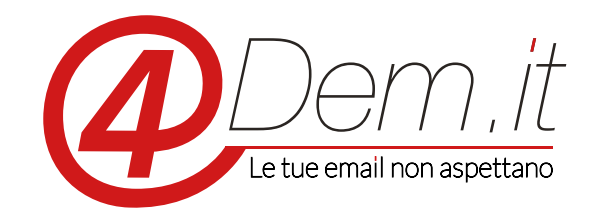

Plugin di integrazione con OsCommerce

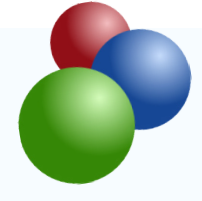

Requisiti:

OsCommerce

Un account 4Dem.it

Accesso ftp all'host su cui risiede OsCommerce

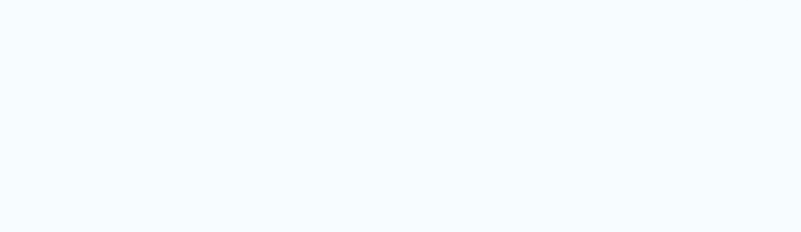

#### 4Dem.it - PLUGIN DI INTEGRAZIONE CON OSCOMMERCE

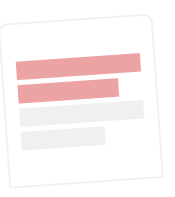

# DESCRIZIONE

Il modulo di integrazione OsCommerce – 4Dem.it permette di sincronizzare in maniera automatizzata gli utenti di OsCommerce con una lista iscritti sulla console di email marketing 4Dem.it.

Quando viene attivato creato un nuovo utente su un E-Shop gestito con OsCommerce il suo indirizzo email ed i dati accessori del suo indirizzo (se configurati) verranno importati automaticamente dentro una lista a scelta sulla console di email marketing. Sempre in modalità del tutto automatica, qualora un utente aggiorni il proprio indirizzo predefinito o i propri dati, questi verranno aggiornati anche sulla console 4Dem.it.

E' inoltre possibile effettuare una sincronizzazione manuale di tutti gli utenti presenti nella piattaforma OsCommerce all'interno della lista scelta direttamente dal pannello di configurazione dell'estensione.

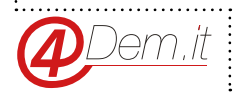

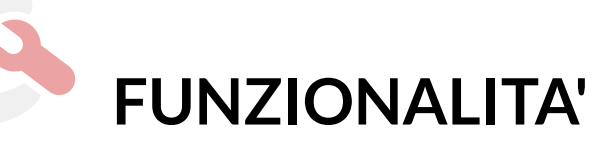

• Sincronia automatica degli utenti OsCommerce con una lista iscritti sulla console 4Dem.it

- Sincronia manuale degli utenti OsCommerce con una lista iscritti sulla console 4Dem.it
- Mappatura e sincronia dei campi disponibili nell'indirizzo di default dell'utente OsCommerce

con i campi personalizzati impostati sulla console 4Dem.it

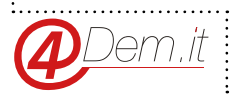

.....

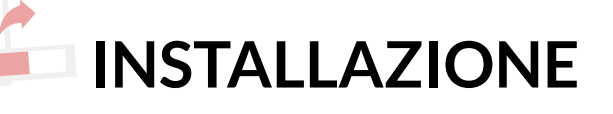

Accedere tramite il proprio client Ftp all'hosting sul quale risiede l'installazione di OsCommerce.

In base al proprio sistema scegliere ed eseguire il metodo di installazione corretto:

• Metodo A: installazione di una nuova istanza di OsCommerce priva di moduli aggiuntivi o personalizzazioni

• Metodo B: installazione di OsCommerce con personalizzazioni e moduli aggiuntivi oppure installazione del modulo 4Dem all'interno di una istanza di OsCommerce già configurata e personalizzata

## Metodo A

• Collegarsi al server ftp e sfogliare le cartelle sino ad individuare la cartella "catalog" posizionata all'interno della cartella di installazione di OsCommerce

• Estrarre in una cartella locale il contenuto del file compresso (zip) di installazione

• Copiare all'interno della cartella "catalog" del server il contenuto della cartella "catalog" che avete appena estratto dal file compresso

## Metodo B

• Collegarsi al server ftp e sfogliare le cartelle sino ad individuare la cartella "catalog" posizionata all'interno della cartella di installazione di OsCommerce

• Estrarre in una cartella locale il contenuto del file compresso (.zip) di installazione

• Accedere alla cartella sul server CATALOG\ADMIN\INCLUDES\FUNCTIONS e copiare in locale il file general.php presente sul server

• Integrare all'interno del file general.php che avete appena copiato il locale il contenuto del file general.php che trovate nella cartella catalog\admin\includes\functions e che avete precedentemente estratto dal file compresso di installazione.

Le righe da aggiungere sono quelle comprese tra i tag commento

//START 4DEM INSERTION ed //END 4DEM INTERTION presenti alla file del file

• Sovrascrivere il file general.php presente sul server ftp con quello risultante dall'integrazione/modifica precedente

• Caricare il contenuto della la cartella locale "catalog\admin\includes" all'interno della cartella sul server "catalog\admin\includes" sovrascrivendo eventuali files già presenti

• Caricare il file ht\_fourdem.php dalla cartella locale "catalog\admin" all'interno della cartella sul server "catalog\admin"

• Caricare il contenuto della cartella "catalog\includes" dalla cartella locale all'interno della cartella sul server "catalog\includes"

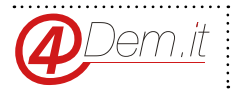

# Attivazione del modulo

Per attivare il modulo 4Dem accedere alla pagina di amministrazione di OsCommerce quindi:

- Selezionare Modules->Header Tags dal menu di sinistra (punto 1)
- Cliccare sul pulsante Install Modules (punto 2)

Verrà presentato un elenco di moduli da installare, selezionare 4Dem e cliccare su Install Plugin: a

questo punto il modulo 4Dem sarà visibile nell'elenco degli Header Tags di OsCommerce

| dministration   Onlin                                            | e Catalog   Support Site |            |        | Logned in as: admin (Logoff                                                                                                    |
|------------------------------------------------------------------|--------------------------|------------|--------|----------------------------------------------------------------------------------------------------|
| Catalog                                                          | Header Tags              |            |        | 2 + Install Module (5)                                                                                                    |
| Configuration                                                    | Modules                  | Sort Order | Action | 4Dem Newsletter                                                                                                    |
| Customers                                                        | Canonical Header Links   | 400        | (Î)    | D. Edit Remove Module                                                                                                    |
|                                                                  | Category Title           | 200        | Ū      |                                                                                                    |
| <ul> <li>Localization</li> </ul>                                 | 4Dem Newsletter          |            | •      | and a second second second second second second second second second second second second second second second                                                                                                    |
| Locations / Taxes                                                | Manufacturer Title       | 100        | Û      | integrates your store with 4Dem, the world's leading<br>mail marketing service.                                                                                                    |
| - Madulan                                                        | Product Title            | 300        | Û      |                                                                                                    |
| Modules                                                          | Robot NoIndex            | 500        | 1      | Enable 4Dem Newsletter Module                                                                                                    |
| Header Tags 1<br>Payment<br>Social Bookmarks<br>Reports<br>Tools |                          |            |        | Anoreasorol<br>Aform.com Password<br>andrea<br>4Dem.com Password<br>andrea<br>they//mailchef.4dem.it<br>Customer subscribers list<br>default<br>Use custom field(s) for customer subscribers list<br>False<br>Choose custom field for Gender<br>default<br>Choose custom field for First Name<br>default<br>Choose custom field for Last name<br>default<br>Choose custom field for Company Name<br>default<br>Choose custom field for Street Address |

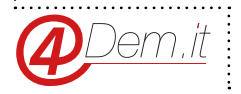

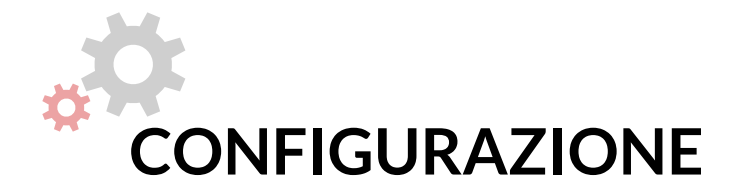

Per configurare il modulo accedere alla sezione Modules->Header Tags, selezionare il modulo 4Dem e cliccare su Edit

| 030011111                                                                                                 |                                                                                                    |            |                                                                                                    |
|----------------------------------------------------------------------------------------------------|----------------------------------------------------------------------------------------------------|------------|----------------------------------------------------------------------------------------------------|
| ministration   Online                                                                                     | e Catalog   Support Site                                                                            |            | Logged in as: admin (Logoff)                                                                                                    |
| Catalog                                                                                                   | Header Tags                                                                                         |            | + Install Module (5)                                                                                                    |
| Configuration                                                                                             | Modules                                                                                             | Sort Order | Action 4Dem Panalatta:                                                                                                    |
| Customers                                                                                                 | Canonical Header Links                                                                              | 400        | 🛈 🕒 Edit 💷 Remove Module                                                                                                    |
| t a setting time                                                                                          | Category Title                                                                                      | 200        | 0                                                                                                    |
| Localization                                                                                              | 4Dem Newsletter                                                                                     |            | Integrates your store with 4Dem, the world's leading                                                                                                    |
| Locations / Taxes                                                                                         | Manufactures Title                                                                                  | 100        | email marketing service.                                                                                                    |
| Modules                                                                                                   | Product Title                                                                                       | 300        | U O                                                                                                    |
| ation Decender                                                                                            | Kopot Noindex<br>Medule Disesteru: Culumma (htdess/assemmente/astales/instudes/medules/heades tass/ | 500        | Enable 4Dem Newsletter Module                                                                                                    |
| eashboard<br>eashboard<br>eader Tags<br>Irder Total<br>ayment<br>hilipping<br>iocial Bookmarks<br>Reports |                                                                                                    |            | 4Dem.com Username<br>andreabardi<br>4Dem.com Password<br>andrea<br>4Dem.com account url<br>http://mailchef.4dem.it<br>Customer subscribers list<br>default |
| Tools                                                                                                    |                                                                                                    |            | Use custom field(s) for customer subscribers list<br>False                                                                                                 |
|                                                                                                    |                                                                                                    |            | Choose custom field for Gender<br>default<br>Choose custom field for First Name                                                                            |
|                                                                                                    |                                                                                                    |            | default<br>Choose custom field for Last name<br>default                                                                                                    |
|                                                                                                    |                                                                                                    |            | Choose custom field for Company Name<br>default                                                                                                    |
|                                                                                                    |                                                                                                    |            | Choose custom field for Street Address<br>default                                                                                                    |
|                                                                                                    |                                                                                                    |            |                                                                                                    |

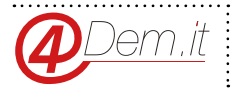

.....

A questo punto sarà possibile modificare il valore dei campi di configurazione del modulo 4Dem inserendo tutte le informazioni necessarie alla connessione con la console, ovvero:

ABILITARE LA SINCRONIZZAZIONE AUTOMATICA DEI DATI: se abilitate questa funzione i dati degli utenti verranno importati automaticamente ad ogni nuova registrazione. In caso contrario sarà necessario eseguire periodicamente delle sincronizzazioni manuali al fine di mantenere allineate le basi dati.

#### 

INSERIMENTTO DELLE INFORMAZIONI DI CONNESSIONE E SELEZIONE DELLA LISTA DI DESTINAZIONE SULLA CONSOLE (username, password ed URL)

| 4Dem Newsletter<br>Enable 4Dem Newsletter<br>Module<br>Do you want to activate<br>this module in your<br>shop? | Choose custom field for<br>Street Address   |
|----------------------------------------------------------------------------------------------------|---------------------------------------------|
| • True                                                                                                    | Choose custom field for<br>Suburb           |
| O False                                                                                                    | default 🔻                                   |
| 4Dem.com Username<br>An Username assigned to<br>your 4Dem account                                              | Choose custom field for<br>Post Code        |
| andreabardi                                                                                                    | default 🔻                                   |
| 4Dem.com Password<br>An Password assigned to<br>your 4Dem account                                              | Choose custom field for<br>City             |
| andrea                                                                                                    | default 🔻                                   |
| 4Dem.com account url<br>e.g.<br>http://www.example.com                                                         | Choose custom field for<br>State/Province   |
| http://mailchef.4dem.it                                                                                        | default 🔻                                   |
| Customer subscribers list                                                                                      | Choose custom field for<br>Country          |
| Use custom field(s) for                                                                                        | default 🔻                                   |
| customer subscribers list                                                                                      | Choose custom field for<br>Telephone Number |

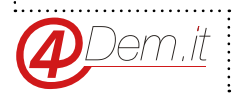

7

ABILTIARE I CAMPI PERSONALIZZATI ED IMPOSTARE IL MATCH TRA I CAMPI DI OSCOMMERCE E QUELLI CREATI SULLA CONSOLE: questo permetterà al modulo di importare non soltanto l'indirizzo email degli utenti ma anche altre informazioni utili a fini statistici o di ricerca/filtro

| 4Dem Newcletter                                                   |                                           |
|-------------------------------------------------------------------|-------------------------------------------|
| Enable 4Dem Newsletter<br>Module                                  | Choose custom field for<br>Street Address |
| Do you want to activate<br>this module in your<br>shon?           | default 🔻                                 |
| True                                                              | Choose custom field for<br>Suburb         |
| O False                                                           | default V                                 |
| 4Dem.com Username<br>An Username assigned to<br>your 4Dem account | Choose custom field for<br>Post Code      |
| andreabardi                                                       |                                           |
| 4Dem.com Password<br>An Password assigned to<br>your 4Dem account | Choose custom field for<br>City           |
| andrea                                                            | default 🔻                                 |
| 4Dem.com account url<br>e.g.<br>http://www.example.com            | Choose custom field for<br>State/Province |
| http://mailchef.4dem.it                                           | default 🔻                                 |
| Customer subscribers list                                         | Choose custom field for<br>Country        |
| Use custom field(s) for<br>customer subscribers list              | default ▼                                 |

ABILTIARE I CAMPI PERSONALIZZATI ED IMPOSTARE IL MATCH TRA I CAMPI DI EFFFETTUARE LA SINCRONIA MANUALE DEI DATI PREMENDO IL PULSANTE "SYNCH DATA NOW": in questo modo tutti gli utenti presenti nel repository di OsCommerce verranno importati nella console.

| An Password assigned to<br>your 4Dem account           | Choose custom field for<br>City                   |  |
|--------------------------------------------------------|---------------------------------------------------|--|
| andrea                                                 | default 🔻                                         |  |
| 4Dem.com account url<br>e.g.<br>http://www.example.com | Choose custom field for<br>State/Province         |  |
| http://mailchef.4dem.it                                | default 🔻                                         |  |
| Customer subscribers list                              | Choose custom field for<br>Country                |  |
| Use custom field(s) for<br>customer subscribers list   | default  Choose custom field for Telephone Number |  |
| <ul> <li>True</li> <li>False</li> </ul>                | default 🔻                                         |  |
| Choose custom field for<br>Gender                      | Choose custom field for<br>Fax Number             |  |
| default 🔻                                              | default 🔻                                         |  |
| Choose custom field for<br>First Name                  | Manual Sync!<br>Sync Data Now!                    |  |
| default 🔻                                              | E Sava un Cancel                                  |  |

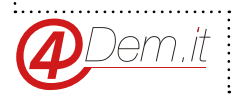

8

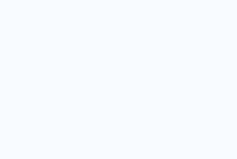

www.4dem.it

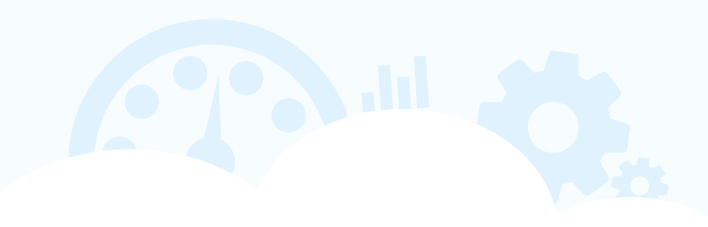